## WINLine® bm:ukk - Supportteam

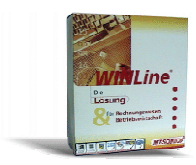

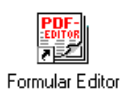

Formular Editor starten. Start, Programme, Administration

Mit den Winline Benutzerkennungen und Passwort (admin, grado) einsteigen.

Im Menü FILE – Import from File auswählen.

Menü "File" herunterklappen und "Import from File" auswählen.

Auswahl des Verzeichnisses wo sich die zu importierende Datei befindet. (Diskette, Download Verzeichnis auf der Festplatte, WINLINE, WINLOHN, CWL, CWLLOHN\Formulare, etc.)

Auswahl der zu importierenden Datei (Pxxxxx.PDF).

| 🌃 Mesonic Form Editor - Mesonic Form Editor                                      |                  |  |  |  |  |  |  |  |  |
|----------------------------------------------------------------------------------|------------------|--|--|--|--|--|--|--|--|
| <u>F</u> ile ⊻iew <u>H</u> elp                                                   |                  |  |  |  |  |  |  |  |  |
| ☐ ⊡ <u>N</u> ew<br><u>Open</u><br>List of Forms<br><u>I</u> mport from File      | Ctrl+N<br>Ctrl+O |  |  |  |  |  |  |  |  |
| P <u>r</u> int Setup                                                             |                  |  |  |  |  |  |  |  |  |
| <u>1</u> P03w26<br><u>2</u> P03w20<br><u>3</u> P03w27<br><u>4</u> C:\Winlohn\P03 | lw27             |  |  |  |  |  |  |  |  |
| E⊻it                                                                             |                  |  |  |  |  |  |  |  |  |
|                                                                                  |                  |  |  |  |  |  |  |  |  |

| Öffnen              | ?                          | х |
|---------------------|----------------------------|---|
| <u>S</u> uchen in:  | 🔁 Pdf 💽 🖻 🕅 🗐              |   |
| Abrechnung          |                            |   |
| AnStammliste        |                            |   |
| P03w20.pdf          |                            |   |
|                     |                            | 1 |
|                     |                            | 1 |
|                     |                            | 1 |
|                     |                            |   |
| 1                   |                            |   |
| Datei <u>n</u> ame: | P03w20.pdf Ö <u>f</u> fnen |   |
| Dateitvp:           | PDF-Files (*.PDF)          |   |
|                     |                            |   |

Bestätigung mit "Öffnen".

Nach dem Importvorgang wird die importierte Datei am Bildschirm angezeigt. Mit dem Diskettensymbol abspeichern.

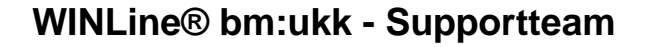

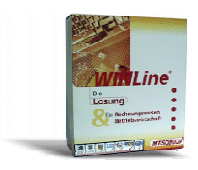

| 🎇 Mes                                                     | onic Fo           | rm Editor - P   | 03W20    | )                |                  |                                   |                                         |                     |                                        |                                            | _ 8 ×       |
|-----------------------------------------------------------|-------------------|-----------------|----------|------------------|------------------|-----------------------------------|-----------------------------------------|---------------------|----------------------------------------|--------------------------------------------|-------------|
| <u>F</u> ile <u>E</u>                                     | <u>E</u> dit ⊻iev | v Attribut Ne   | ew Elerr | ient <u>W</u> ii | ndow <u>H</u> e  | lp                                |                                         |                     |                                        |                                            |             |
| Î 🗅 🖻                                                     | ; 🖬 🗧             | ) <b>N</b> ? 🔳  | ± =      | B <i>I</i>       | <u>U</u> AB-     |                                   |                                         |                     |                                        |                                            |             |
| Arial                                                     |                   | - 8 -           |          |                  |                  | _                                 |                                         | <b>-</b>            |                                        |                                            |             |
| ,<br>Contei                                               | nte:              | _, _            |          |                  |                  | r                                 |                                         | Elage:              | ▼ Eloatin                              | a Footer 🛛 🖾 Grou                          | -           |
| Conte                                                     |                   |                 |          |                  |                  |                                   |                                         | riags.              |                                        |                                            | , dr        |
|                                                           |                   |                 |          |                  |                  |                                   |                                         |                     |                                        |                                            |             |
|                                                           | 🏠 P03V            | V20             |          |                  |                  |                                   |                                         |                     |                                        |                                            |             |
|                                                           | X m               | 商品 歴:           | 비교       | # £              |                  |                                   |                                         |                     |                                        | _                                          |             |
|                                                           |                   |                 |          |                  | 1                |                                   |                                         | -                   |                                        |                                            | <u> </u>    |
|                                                           |                   |                 |          |                  |                  |                                   |                                         |                     |                                        |                                            |             |
|                                                           |                   |                 |          |                  | windfo           |                                   |                                         |                     | X                                      |                                            |             |
|                                                           |                   |                 |          |                  | Anpuic           |                                   |                                         |                     |                                        |                                            |             |
|                                                           |                   |                 |          |                  | <b>?</b>         | The name already exist            | s. Do you want to                       | overwrite wi        | ith the imported?                      |                                            |             |
|                                                           |                   | 0/ c            |          |                  |                  |                                   |                                         |                     | -1                                     |                                            |             |
|                                                           |                   | 705<br>%S       |          |                  |                  | <u></u> a                         | Nein                                    | Abbrechen           |                                        |                                            |             |
|                                                           |                   | %s<br>%s        | %s       |                  |                  |                                   |                                         |                     |                                        | (DATE)                                     | 3           |
|                                                           |                   |                 |          |                  |                  |                                   |                                         |                     |                                        | •                                          | '           |
|                                                           |                   |                 |          |                  |                  |                                   |                                         |                     |                                        |                                            |             |
|                                                           |                   |                 |          |                  |                  |                                   |                                         |                     |                                        |                                            |             |
|                                                           |                   | Abree           | chn      | und              | nsbe             | elea                              |                                         |                     |                                        |                                            |             |
|                                                           |                   |                 | •        |                  | <b>J</b> • • • • |                                   |                                         |                     |                                        |                                            | <b>T</b>    |
|                                                           |                   | multiline<br>%s |          |                  |                  |                                   | ∩### ##                                 | 4 <del>###</del> ## | 0##################################### | ∩### ### ###                               |             |
|                                                           |                   | 705             |          |                  |                  |                                   | 0,,,,,,,,,,,,,,,,,,,,,,,,,,,,,,,,,,,,,, |                     | 0                                      | <i>onnn</i> , <i>nnn</i> , <i>nnn</i> .    | ····        |
|                                                           |                   |                 |          |                  |                  |                                   |                                         |                     | 1                                      |                                            |             |
|                                                           |                   | SVB-Abzu        | ig ges   | amt              |                  | ###,###,###.#<br>###              | # 0##A                                  | #,###.##            | Summe Bezüge                           | ###,###,###.                               | .##         |
|                                                           |                   | Krankenso       | cheinc   | iebühr           |                  | ****,****,****.*<br>###,###,###.# | #                                       |                     |                                        | <del>***</del> , <del>***</del> ,****,**** |             |
| For Help, press F1 Header-Area Row: 0002 (2) Column: 0022 |                   |                 |          |                  |                  |                                   |                                         |                     |                                        |                                            |             |
| 🚮 Star                                                    | t ┪Qu             | ick             |          | 🔍 Expl           | orer - D:\o      | wllohn\ 💌 Import von              | Formulare 🔄                             | C:\WINNT\F          | Profiles\A 🛛 🎦 Mesonic                 | Form Ed                                    | 🛛 📶 💓 10:56 |

Die Frage nach dem Überschreiben (soferne das Formular schon vorhanden ist) ist mit ja zu beantworten.

Nach dem Abspeichern ist das Formular wieder Einzuchecken.